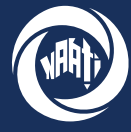

National Accreditation Authority for Translators and Interpreters LTD

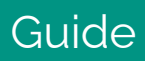

# How-to-guide

# How to register a myNAATI account

This guide walks through how to register a myNAATI account and how to update your personal details. For any enquiries please contact info@naati.com.au

# How to register a myNAATI account

Registered users can access all myNAATI services including applying for tests, managing test dates, accessing your credentials, transactions, billing, updating your details and more.

#### Step one - myNAATI portal

Access the myNAATI portal by going to

### https://my.naati.com.au/

then select the orange 'click here' at the bottom of the 'LOG INTO myNAATI' screen to register.

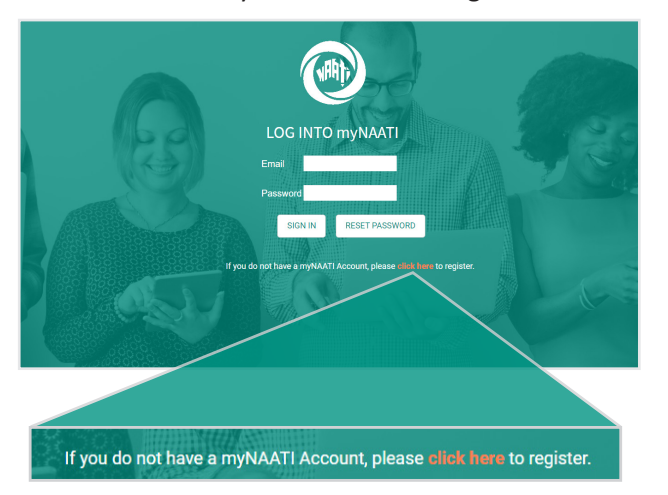

#### Step two - enter your details

There will be two steps here to complete registration.

On the first 'myNAATI Registration' screen enter your email address and click 'REGISTER'. This will take you to the second 'myNAATI Registration' screen which will prompt you to fill in additional details. When complete click 'REGISTER'.

Please note all fields marked with an asterisk (\*) are required.

| HOME > REGISTER                                                                |                                                          |
|--------------------------------------------------------------------------------|----------------------------------------------------------|
| mvNAATI REGISTRATION                                                           |                                                          |
|                                                                                | note that we app only register one multi ATI appoint per |
| person.                                                                        | fote that we can only register one mynAATT account per   |
| Click here if you need to reset your password.                                 |                                                          |
| (*) Required Fields                                                            |                                                          |
| Email (*):                                                                     |                                                          |
|                                                                                |                                                          |
| Confirm Email (*):                                                             |                                                          |
|                                                                                |                                                          |
|                                                                                |                                                          |
|                                                                                |                                                          |
| REGISTER CANCEL                                                                |                                                          |
|                                                                                |                                                          |
| r                                                                              | nyNAATI Registration first screer                        |
| HOME > DEGISTED                                                                |                                                          |
|                                                                                |                                                          |
| myNAATI REGISTRATION                                                           |                                                          |
| Register now to access all myNAATI services. Please note that we can only reg  | jister one myNAATI account per person.                   |
| Click here if you need to reset your password.                                 |                                                          |
| (*) required metas                                                             | Confirm Email (*):                                       |
| ense ( ).                                                                      | datum russ ( ):                                          |
| To continue with the resistration process we need come additional details from | B MARY                                                   |
| Title:                                                                         | Given Name (*):                                          |
| ~                                                                              |                                                          |
| Middle Names:                                                                  | Family Name:                                             |
|                                                                                |                                                          |
| Date Of Birth (*):                                                             |                                                          |
| dd/mm/yyyy                                                                     |                                                          |
|                                                                                |                                                          |
| REGISTER                                                                       | CANCEL                                                   |
|                                                                                |                                                          |

myNAATI Registration second screen

## Step three - temporary password

If you have registered successfully you will see the following screen. You will receive an email with a temporary password and your customer number.

| 0                                                                                      |
|----------------------------------------------------------------------------------------|
| myNAATI REGISTRATION                                                                   |
| $\bigcirc$                                                                             |
| YOU HAVE BEEN SUCCESSFULLY REGISTERED TO USE myNAATI.                                  |
| AN EMAIL HAS BEEN SENT TO EMAIL@EMAIL.COM.AU WITH THE PASSWORD YOU WILL NEED TO LOGON. |
| CLICK HERE TO RETURN TO LOGON PAGE                                                     |
|                                                                                        |

## Step four - change your password

Return to the 'LOG INTO myNAATI' screen

## https://my.naati.com.au/

and enter your email address and temporary password. After successfully entering this information it will then prompt you to change the temporary password.

Change your password by filling out fields in the screen below.

#### Note:

- Current password refers to the temporary password you received via email.
- New password must contain a minimum of 10 characters and include at least one symbol, one lower case letter, one upper case letter and one number (0-9)

| CHANG                                                 | E MY PASSWORD                                                                                                    |
|-------------------------------------------------------|----------------------------------------------------------------------------------------------------|
| Current passwo                                        | rd                                                                                                    |
| New password                                          |                                                                                                    |
| Confirm new pa                                        | issword                                                                                                    |
| * A password m<br>and include at lo<br>one upper case | ust contain a minimum of 10 characters<br>east one symbol, one lower case letter,<br>letter and one number (0-9). |

Follow the prompts to return to myNAATI Home.

# CHANGE PASSWORD

Your password has been changed.

CLICK HERE to go to myNAATI Home

# Updating your details

### Step one - myNAATI portal

On the myNAATI Home page navigate to the 'UDPATE MY DETAILS' icon.

| HOME              | 6                  | <b>a</b>              |
|-------------------|--------------------|-----------------------|
| UPDATE MY DETAILS | CHANGE MY PASSWORD | MANAGE MY TESTS       |
|                   |                    | Ø                     |
| MY TEST RESULTS   | MY CREDENTIALS     | SUBMIT AN APPLICATION |

## Step two - updating details

Insert personal details by clicking 'ADD' then 'OK'. Edit your details by clicking 'EDIT'. Please ensure your details are accurate and up to date.

| HOME > MY PERSONAL DETAILS                                                                                                    |  |  |
|----------------------------------------------------------------------------------------------------|--|--|
| MY PERSONAL DETAILS If there is a lick next by our details in the Preferred column, this means that you have nominated this address, phone number or email as your primary contact details for NAATI. Primary contact details can be changed at any true. ADDRESS |  |  |
| Address                                                                                                    |  |  |
| No Address Added                                                                                                    |  |  |
| PHONE ADD                                                                                                    |  |  |
| Phone Number                                                                                                    |  |  |
| No Phone Added                                                                                                    |  |  |
| EMAIL 400                                                                                                    |  |  |
| Email                                                                                                    |  |  |
| Preferred EDIT DELETE                                                                                                    |  |  |

## **Resetting your password**

If you have forgotten your password simply click the 'RESET PASSWORD' button on the 'LOG INTO myNAATI' screen and follow the prompts. You will need your customer number which was sent to you after registration.

| L   | OG INTO | myNAATI        |
|-----|---------|----------------|
| Ema | ail     |                |
| Pas | sword   |                |
|     | SIGN IN | RESET PASSWORD |
|     |         |                |

| HOME > RES                       | SET PASSWORD                                                                                                    |
|----------------------------------|----------------------------------------------------------------------------------------------------|
| RESET                            | PASSWORD                                                                                                    |
| If you have fo<br>If you have ar | rgotten your password, enter your Customer number and your NAATI registered email address to have a new password sent to you.<br>y difficulty, contact us. |
| Customer<br>Number:              |                                                                                                    |
| Email:                           |                                                                                                    |
| SUBMIT                           |                                                                                                    |